## Ubuntu12.04 下的 C 编程—Emacs 的使用

安装完 Ubuntu12.04 后,进入系统,首先看到的界面即为下图:

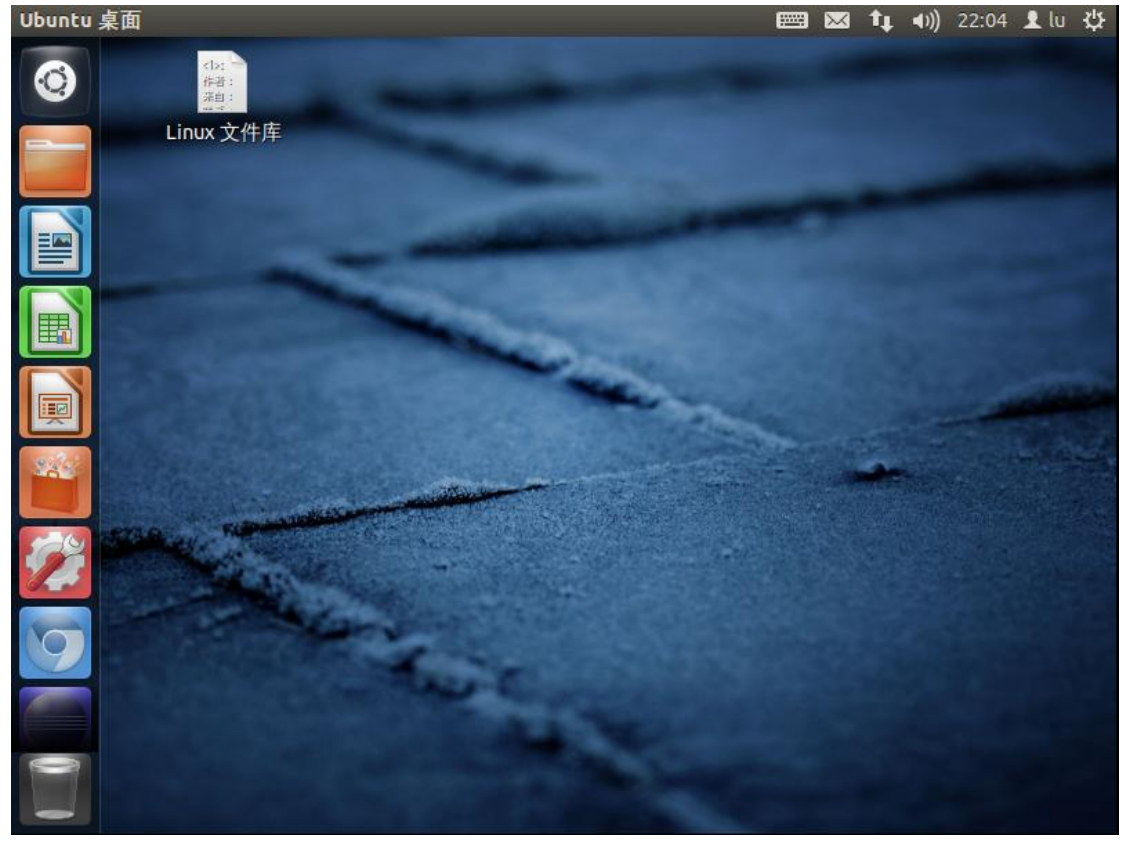

打开终端,输入 'emacs', 敲击回车键,如下:

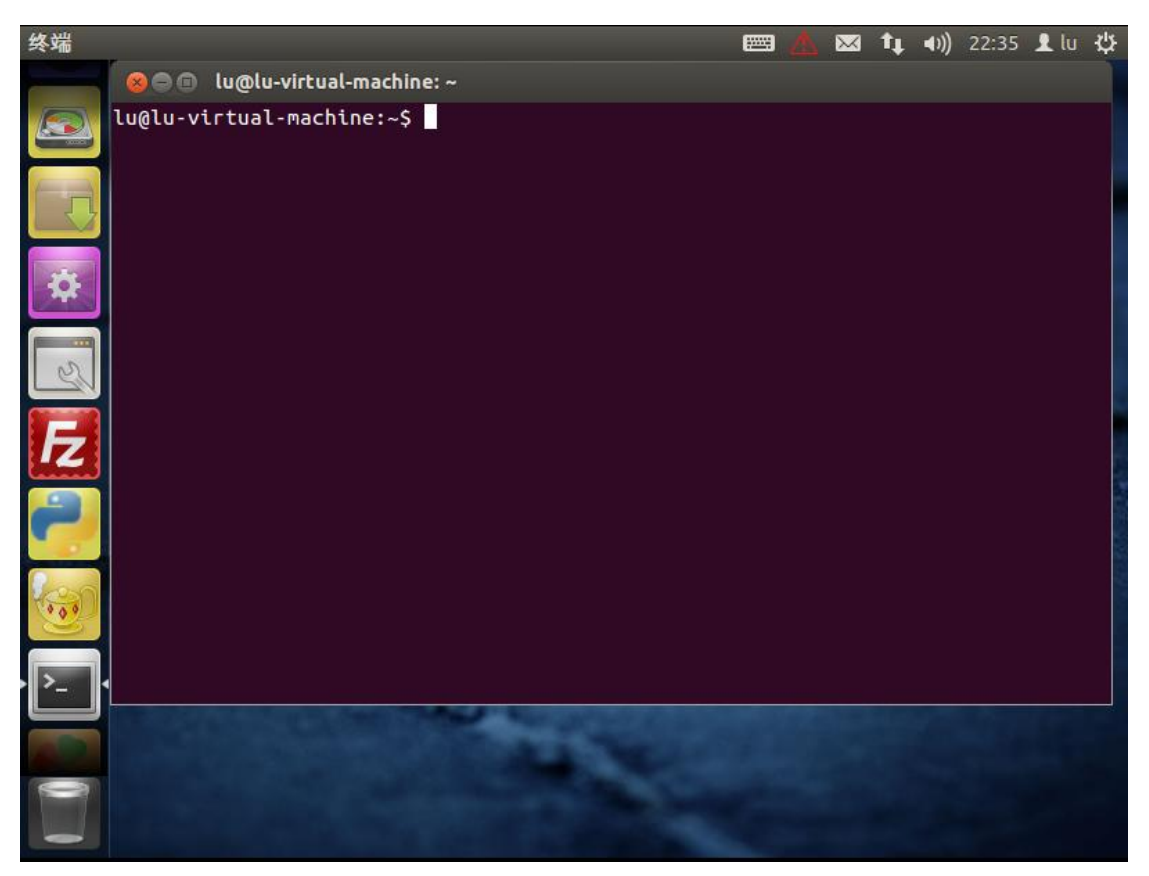

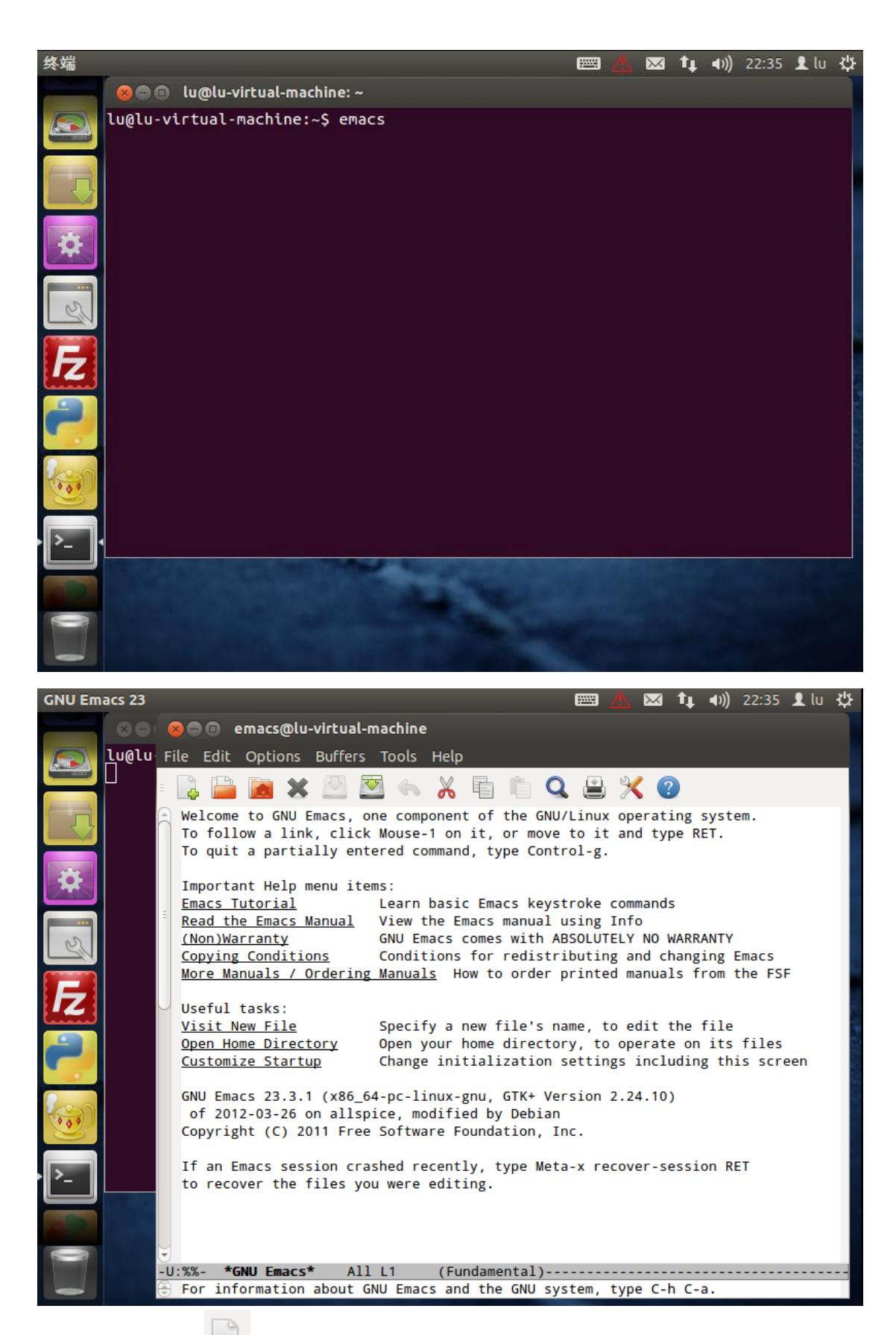

单击窗口左上角的 🗳 图标,则会打开创建文件的窗口,如下:

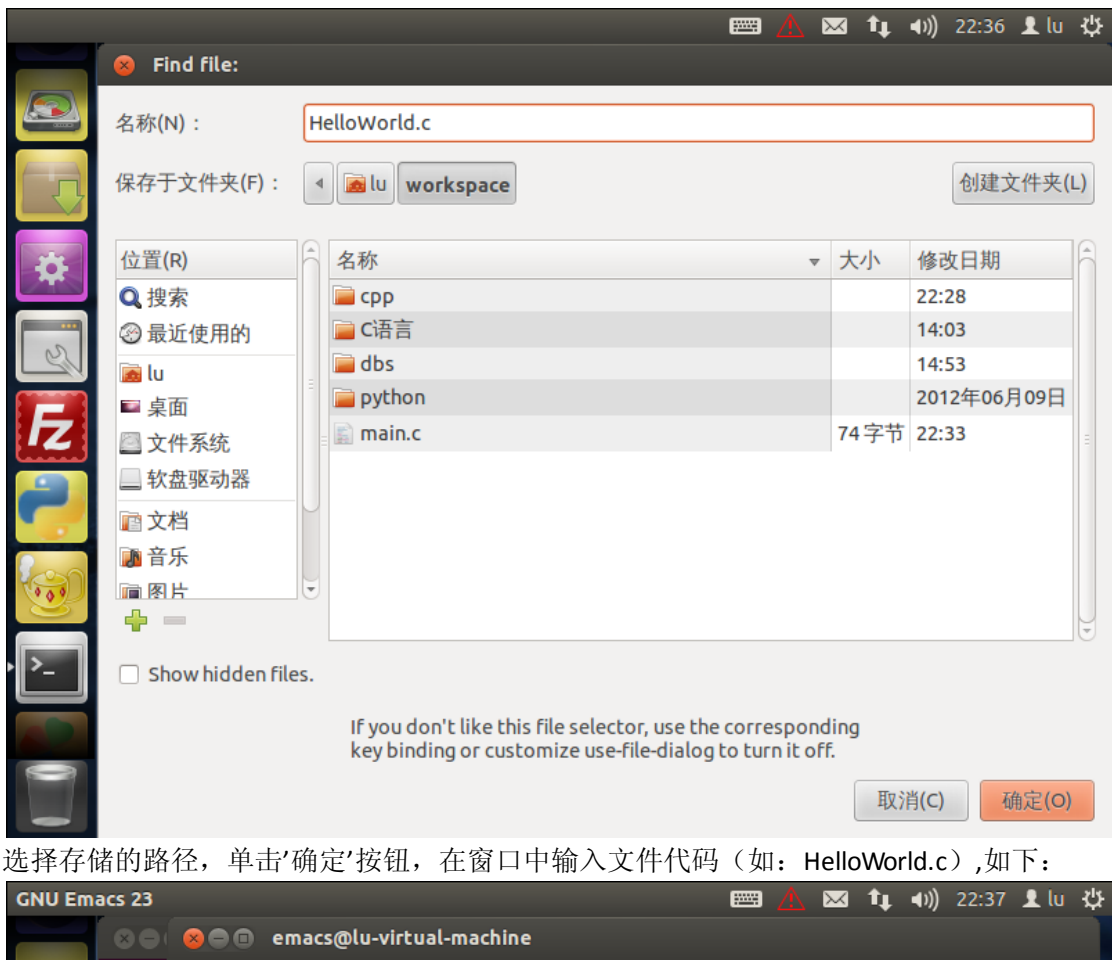

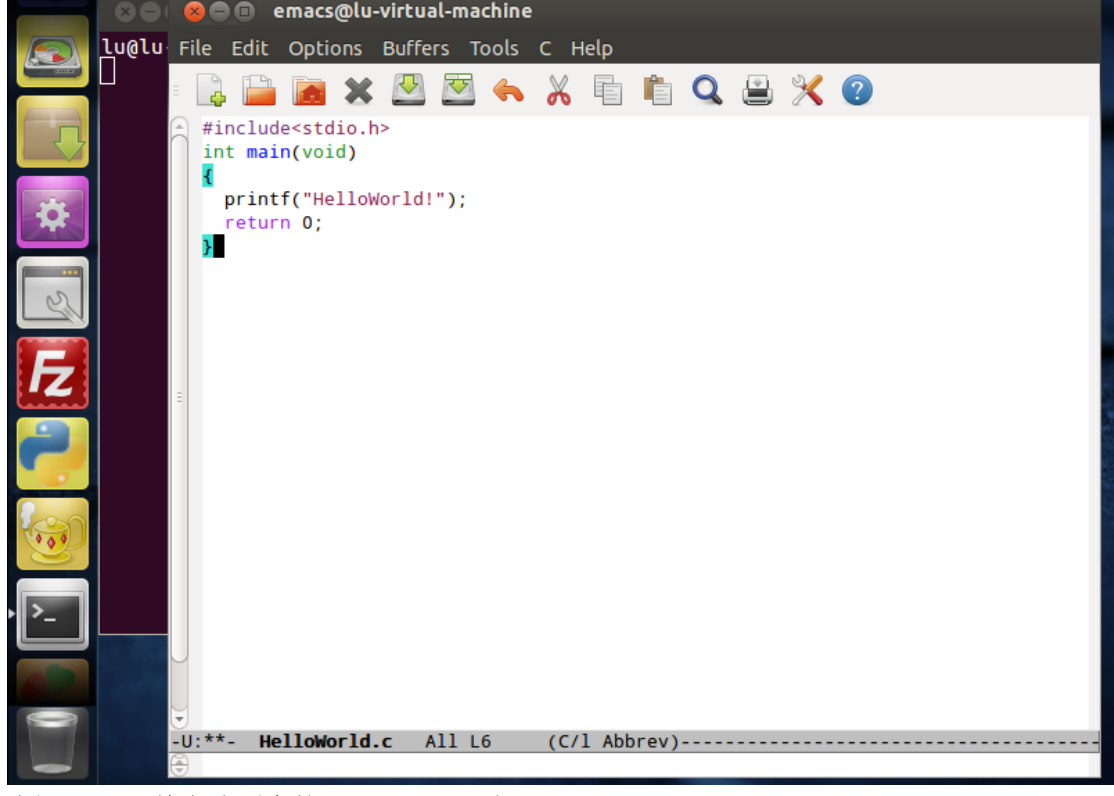

选择 Tools, 单击选项中的'Complile', 如下:

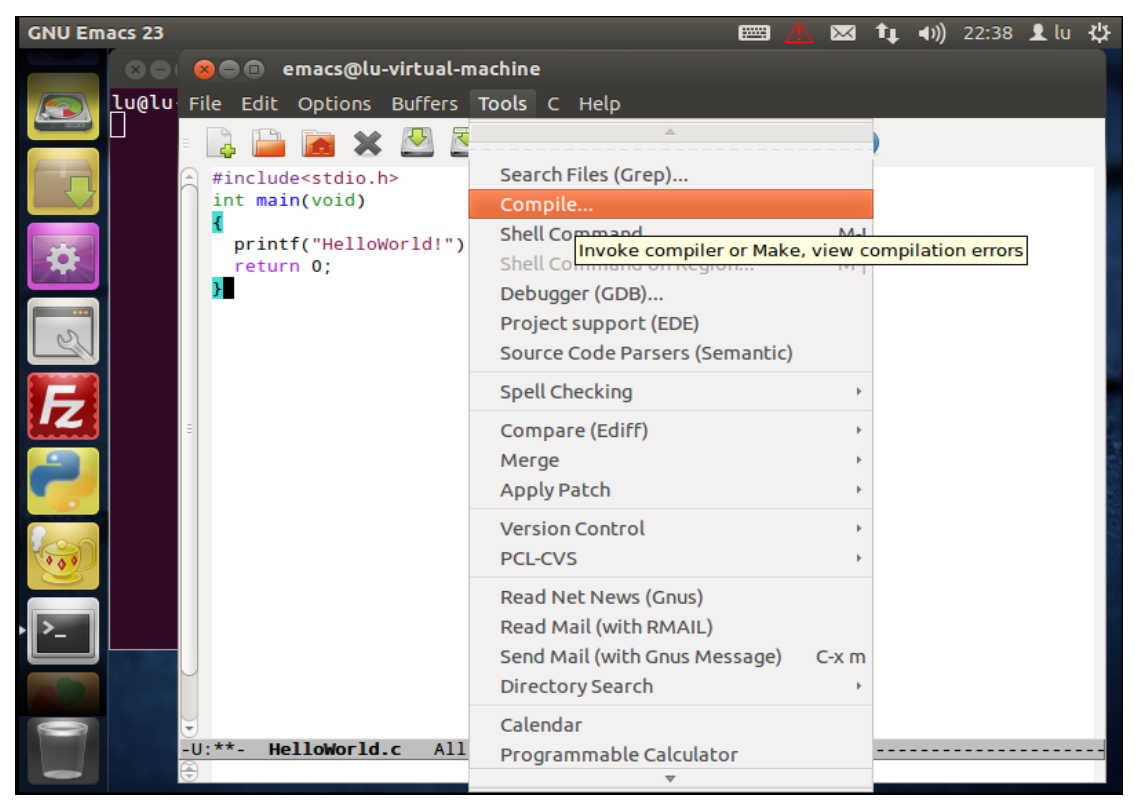

在窗口底端输入: 'Complie Command:gcc-o 文件名 文件名.C(如: gcc-o HelloWorld HelloWorld.c'),并单击回车键。

※注意:可能由于版本的不同或者计算机系统问题, 'gcc -0'间有时需要空格, 有时不

需要,如果无法调试,可换另一种试试。

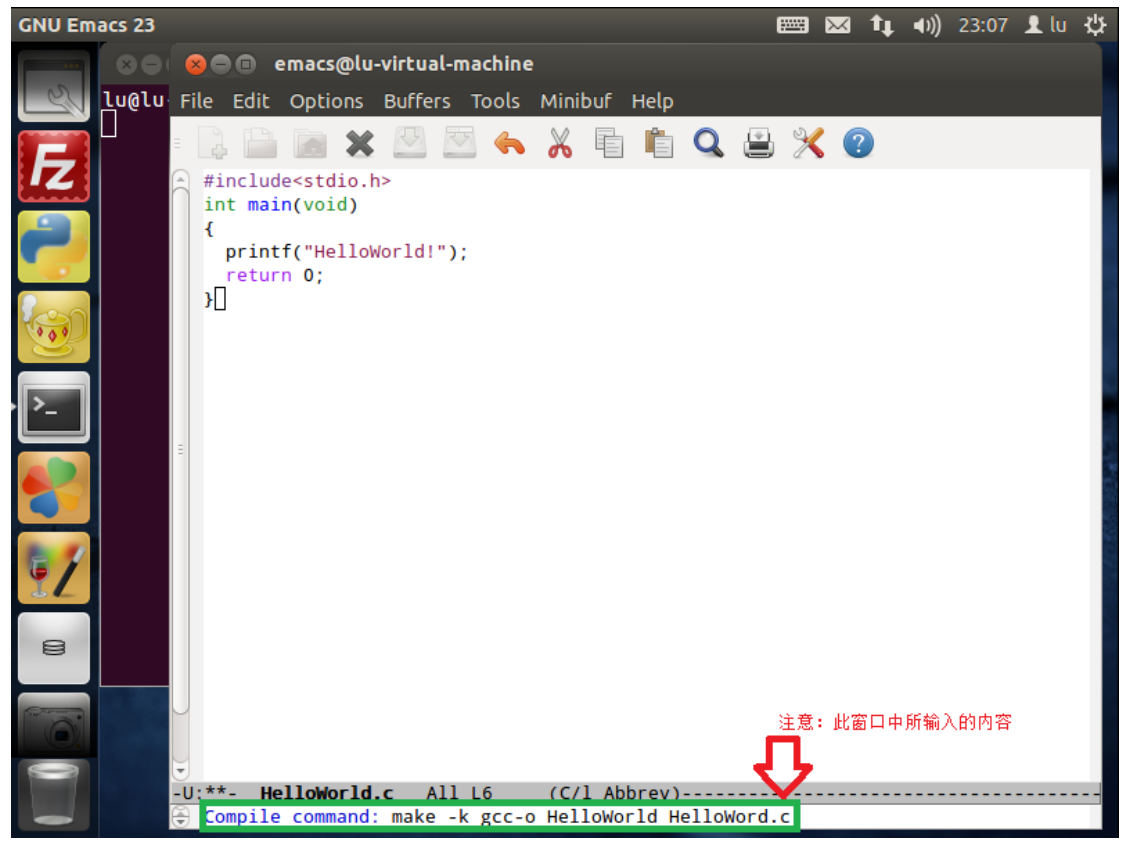

## 输入'**y**':

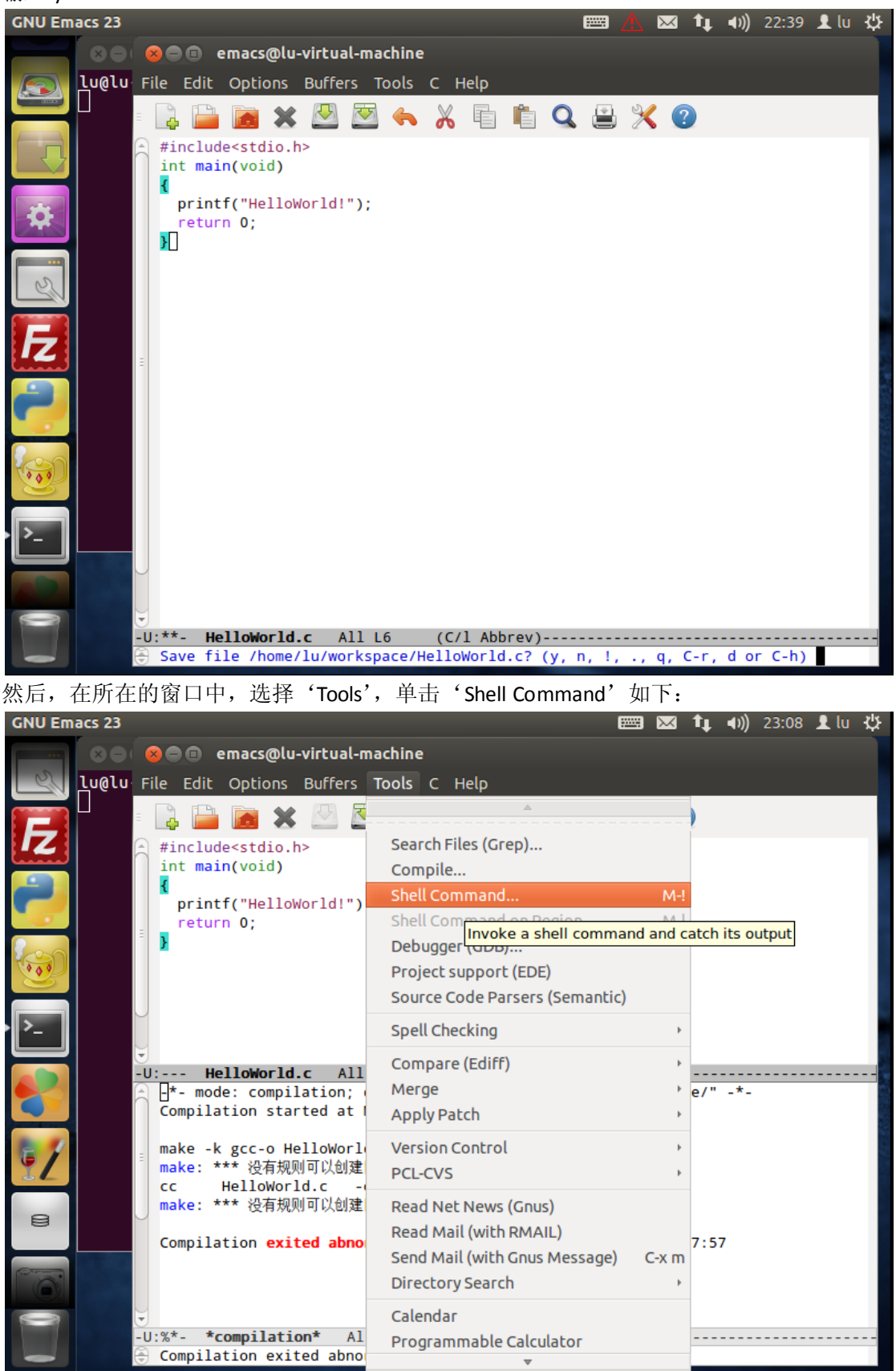

在选择后的窗口下方, 'Shell Command: ./文件名'(如: ./HelloWorld),并单击回车键,如下:

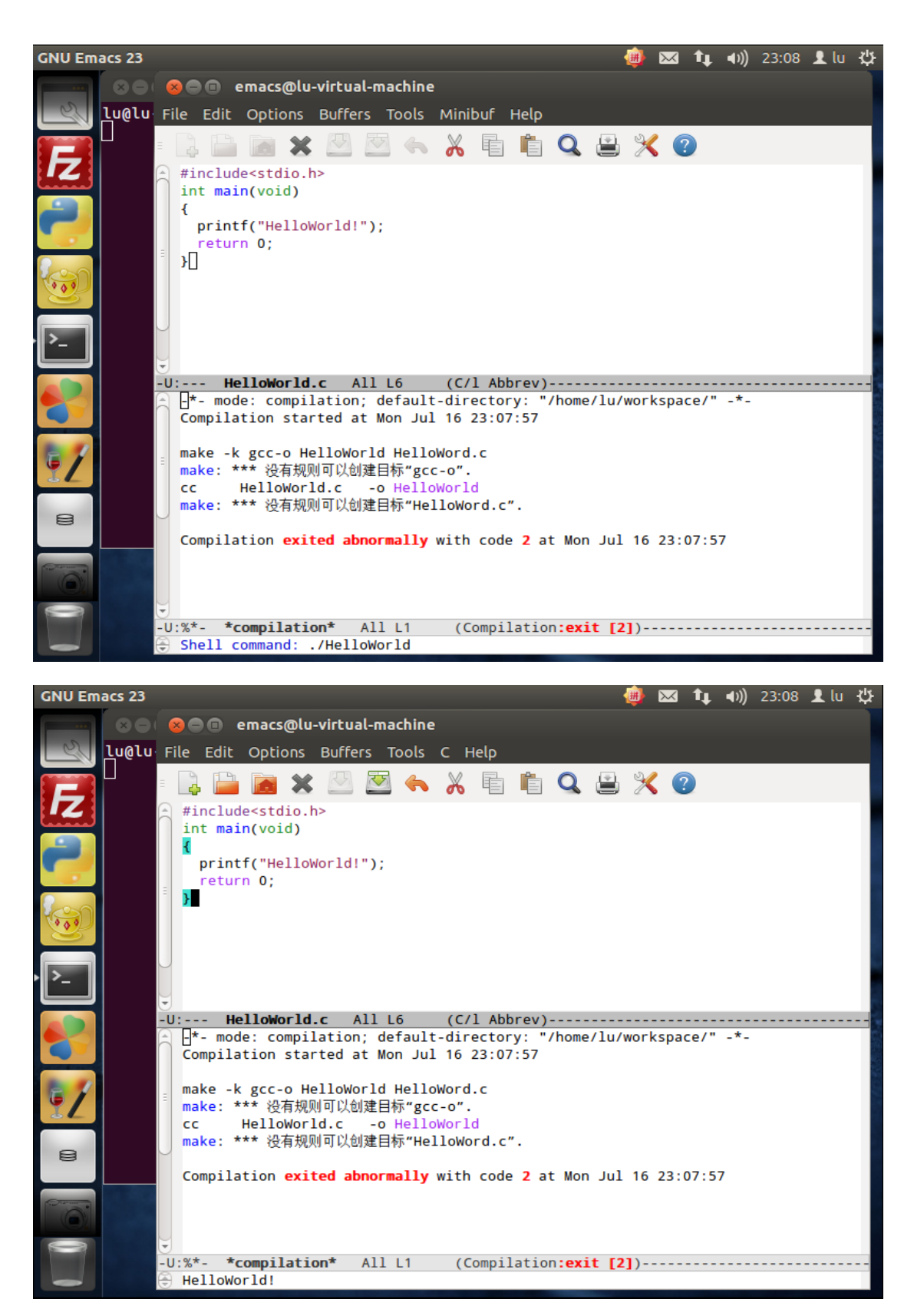

## 下一篇:《七, Ubuntu12.04 下的 C 编程—Geany 的使用》

谨以此文章感谢那些为 Linux 的发展奋斗的人……